# **KAPITOLA 2**

# Začínáme s vývojem her a DOM

V předchozí kapitole jsme získali představu o tom, co nás v této knize čeká a co se dozvíme. Počínaje touto kapitolou zahájíme naše seznamování s problematikou na praktických příkladech. Ještě než se dostaneme k pokročilým tématům, jako jsou animace CSS3 nebo plátno HTML5, podíváme se na vývoj tradičních her využívajících DOM. Kapitolu zahájíme krátkým seznámením s nezbytnými základy.

V této kapitole:

- Připravíme si nástroje potřebné pro vývoj her.
- Vytvoříme první hru Ping Pong.
- Seznámíme se se základy pozicování pomocí knihovny jQuery.
- Dozvíme se, jak načítat vstup z klávesnice.
- Vytvoříme hru Ping Pong, včetně zobrazení skóre hráčů.

Na následujícím obrázku můžete vidět hru, kterou v této kapitole vytvoříme. Jedná se o hru Ping Pong pro dva hráče, ovládanou oběma hráči prostřednictvím jedné klávesnice.

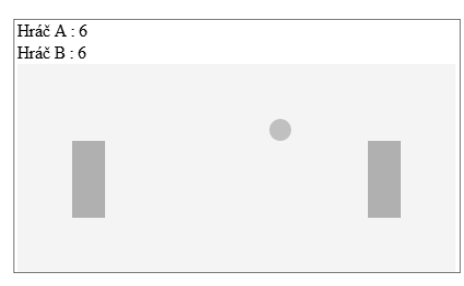

Pojďme si tedy zahrát Ping Pong.

# Příprava vývojového prostředí

Prostředí, které je zapotřebí pro vývoj her v HTML5, se příliš neliší od toho, které je třeba pro vývoj webových stránek. Budeme potřebovat moderní webový prohlížeč a dobrý textový editor. O tom, který textový editor je nejlepší, se již od nepaměti vedou vášnivé debaty. Každý textový editor má své silné stránky, a proto si vyberte ten, který vám vyhovuje nejlépe. Co se prohlížeče týká, budeme potřebovat prohlížeč podporující nejnovější specifikaci HTML5 a CSS3 a nabízející nástroje pro ladění kódu.

Na Internetu najdete hned několik vyhovujících moderních webových prohlížečů. Jedná se o prohlížeče Apple Safari (*http://apple.com/safari/*), Google Chrome (*http://www.google.com/chrome/*), Mozilla Firefox (*http://mozilla.com/firefox/*) a Opera (*http://opera.com*). Uvedené prohlížeče podporují většinu funkcí, o kterých bude v průběhu této knihy řeč. K prezentaci většiny příkladů v této knize poslouží prohlížeč Google Chrome, protože je velmi rychlý při práci s přechody CSS3 a plátnem HTML5.

# Příprava dokumentů HTML pro hru

Každý web, webová stránka a hra v HTML5 začíná u výchozího dokumentu HTML. Tento dokument obsahuje základní kód HTML. Vývoj naší první hry v HTML5 začneme právě u takového dokumentu, s názvem index.html.

# Jak na to – instalace knihovny jQuery

Hru Ping Pong vytvoříme zcela od základů. To však neznamená, že bychom museli vše programovat sami. Pomůže nám **knihovna v JavaScriptu** s názvem **jQuery**, se kterou se budeme setkávat napříč celou touto knihou. Díky ní se značně zjednoduší náš kód v JavaScriptu:

- 1. Vytvořte novou složku s názvem pingpong.
- 2. Vytvořte ve složce pingpong novou podsložku s názvem js.
- 3. Nyní si stáhneme knihovnu jQuery. Zamiřte na adresu http://jquery.com/.
- **4.** Zatrhněte pole **Production** a klepněte na tlačítko **Download jQuery**.
- 5. Uložte soubor (aktuálně jquery-1.6.min.js) do složky js vytvořené v kroku 2.
- 6. Vytvořte nový dokument HTML s názvem index.html a uložte ho do adresáře pingpong.
- 7. Otevřete soubor index.html v textovém editoru a vložte do něj základní kostru dokumentu HTML:

```
<!DOCTYPE html>
<html lang="en">
<head>
<meta charset="utf-8">
```

```
<title>Ping Pong</title>
</head>
<body>
<header>
<h1>Ping Pong</h1>
</header>
<footer>
Příklad ukazující vytvoření hry Ping Pong.
</footer>
</body>
</html>
```

 Připojte k dokumentu knihovnu jQuery přidáním následujícího řádku kódu na konec elementu body:

<script src="js/jquery-1.6.min.js"></script>

 Zbývá ověřit úspěšné načtení knihovny jQuery. Za tímto účelem vložte následující kód na konec elementu body, za kód načítající knihovnu jQuery:

```
<script>
$(function(){
    alert("Vítejte ve hře Ping Pong.");
});
</script>
```

10. Uložte soubor index.html a otevřete jej ve webovém prohlížeči.

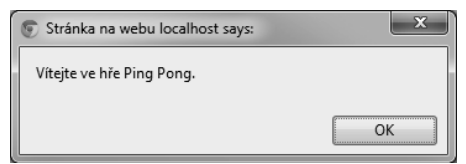

#### Vysvětlení

Právě jsme vytvořili jednoduchý dokument HTML5, připojili k němu knihovnu jQuery a ověřili, že se korektně načetla.

#### **Doctype pro HTML5**

Elementy DOCTYPE a meta se v HTML5 dočkaly zjednodušení.

Takto vypadá deklarace DOCTYPE v HTML 4.01:

```
<!DOCTYPE HTML PUBLIC "-//W3C//DTD HTML 4.01//EN"
   "http://www.w3.org/TR/html4/strict.dtd">
```

Poměrně složité, co říkáte? Naproti tomu deklarace DOCTYPE v HTML5 nemůže být jednodušší:

<!DOCTYPE html>

Deklarace dokonce neuvádí ani verzi HTML. To znamená, že HTML5 podporuje všechny předchozí verze jazyka HTML a budoucí verze jazyka HTML budou zase podporovat obsah v jazyce HTML5.

Zjednodušení se týká také elementu meta. Deklarace znakové sady dokumentu HTML je nyní snazší:

<meta charset=utf-8>

# Záhlaví a zápatí

Jazyk HTML5 přichází s řadou nových funkcí a vylepšení. Jedním z nich jsou i změny v oblasti **sémantiky**. HTML5 zavádí nové elementy, které sémantiku posilují. Dva z nich jsme už použili – header a footer. Element header uvozuje sekci nebo celou stránku. Z toho důvodu jsme vložili element h1 právě sem. Element footer, jak už jeho název napovídá, obsahuje zápatí sekce, resp. celé stránky.

\ \ |}

#### UPOZORNĚNÍ

Sémantikou HTML se rozumí, že kód samotný poskytuje srozumitelné informace o obsahu namísto toho, aby jen definoval jeho vzhled.

# Kam umístit kód v JavaScriptu

Kód v JavaScriptu jsme umístili těsně před koncovou značku elementu body, za veškerý obsah stránky. Umístění sem namísto do elementu head má svůj důvod.

Za normálních okolností webové prohlížeče načítají a vykreslují obsah stránky ve směru shora dolů. Pokud se v elementu head dokumentu nachází nějaký kód v JavaScriptu, načte se obsah dokumentu až po provedení tohoto kódu. Vykreslování a načítání se pozastaví, narazí-li prohlížeč na kód v JavaScriptu uprostřed stránky. To je důvod, proč vkládat kód v JavaScriptu až na konec stránky, pokud to situace dovoluje. Stránka tak uživatelům nabídne rychlejší odezvu.

V době vzniku této knihy byla aktuální verze jQuery 1.4.4. Proto se předchozí ukázka kódu odkazuje na soubor jquery-1.6.min.js. V době, kdy tyto řádky budete číst, bude pravděpodobně aktuální jiná verze s odlišným označením, její použití by však mělo byt totožné, leda by došlo k nějaké zásadní změně v jQuery, která by nebyla zpětně kompatibilní.

#### Provedení kódu po načtení stránky

Potřebujeme nějak zajistit, aby se náš kód v JavaScriptu provedl až poté, co bude stránka načtená. V opačném případě by se mohly vyskytnout chyby při pokusu o přístup k elementům stránky, které ještě nejsou načtené. Knihovna jQuery na to pamatuje a umožňuje zadat kód tak, aby se provedl až v okamžiku, kdy je stránka připravená. Jak na to ukazuje následující kód:

```
jQuery(document).ready(function(){
    // sem patří kód v JavaScriptu
});
```

V ukázce jsme použili trochu odlišný kód:

```
$(function(){
    // sem patří kód v JavaScriptu
});
```

Znak \$ je zkratkou za jQuery. Volání \$(něco) lze tedy chápat stejně jako volání jQuery(něco). \$(obsluha události) je další zkratkou, konkrétně pro událost ready, a odpovídá následujícímu kódu:

```
$(document).ready(obsluha události);
```

který je identický s tímto:

```
jQuery(document).ready(obsluha události);
```

#### Kvíz

- 1. Na jaké místo je nejlepší vložit kód v JavaScriptu?
  - a. Před úvodní značku elementu head.
  - b. Do elementu head.
  - c. Ihned za úvodní značku elementu body.
  - d. Těsně před koncovou značku elementu body.

# Vytvoření elementů pro hru Ping Pong

Vše je připraveno a nic nám již nebrání pustit se do vývoje hry Ping Pong.

#### Jak na to – přidání základních elementů hry

1. Navážeme na náš předchozí příklad instalace jQuery. Otevřete soubor index. html v textovém editoru. 2. Následně do elementu body vložte elementy div pro hru a hrací pole. V elementu reprezentujícím hrací pole se budou nacházet dva elementy pro pálky hráčů a jeden pro míček. Celý element hracího pole pak bude součástí elementu pro hru:

```
<div id="game">
<div id="playground">
<div id="paddleA" class="paddle"></div>
<div id="paddleB" class="paddle"></div>
<div id="ball"></div>
</div>
</div>
```

**3.** Základní struktura elementů hry je na svém místě, zbývá pro vytvořené elementy připravit styly. Následující kód vložte do elementu head:

```
<style>
 #playground{
    background: #e0ffe0;
    width: 400px;
    height: 200px;
    position: relative;
    overflow: hidden;
 }
 #ball {
    background: #fbb;
    position: absolute;
    width: 20px;
    height: 20px;
    left: 150px;
    top: 100px;
    border-radius: 10px;
 }
  .paddle {
    background: #bbf;
    left: 50px;
    top: 70px;
    position: absolute;
    width: 30px;
    height: 70px;
 }
 #paddleB {
    left: 320px;
 }
</style>
```

- 4. Stejně jako v předešlém případě umístíme náš kód v JavaScriptu za kód zajišťující připojení knihovny jQuery. Kód vložíme do samostatného souboru, protože se postupně rozroste. Vytvořte proto ve složce js soubor html5games.pingpong.js.
- 5. Soubor pro kód v JavaScriptu jsme připravili, zbývá ho připojit k dokumentu HTML. Následující kód vložte do souboru index.html, těsně před koncovou značku elementu body:

```
<script src="js/jquery-1.6.min.js"></script>
<script src="js/html5games.pingpong.js"></script>
```

6. Logika hry se bude nacházet v souboru html5games.pingpong.js. Prozatím se zde bude nacházet pouze následující kód zajišťující nastavení počátečních pozic pálek hráčů:

```
// kód nacházející se uvnitř $(function(){} se spustí poté, co
// se dokončí načítání dokumentu a bude připravený DOM
$(function(){
    $("#paddleB").css("top", "20px");
    $("#paddleA").css("top", "60px");
});
```

7. Ověříme stávající konfiguraci ve webovém prohlížeči. Otevřete v něm soubor index.html, měl by se vám naskytnout podobný pohled jako na následujícím obrázku:

| Ping Pong                                  |   |  |
|--------------------------------------------|---|--|
|                                            | 1 |  |
| Přiklad ukazující vytvoření hry Ping Pong. |   |  |

#### Vysvětlení

Naši hru jsme obohatili o dvě pálky a míček a s použitím knihovny jQuery jsme nastavili počáteční pozice obou pálek.

# Seznámení s jQuery

jQuery je knihovna JavaScriptu navržená pro jednoduchou navigaci v elementech stránky, manipulaci s nimi, obsluhu událostí a provádění vzdálených asynchronních volání.

Knihovna umožňuje provádět dvě primární akce – **selekci** a **modifikaci**. Selekcí se rozumí výběr všech elementů webové stránky, které odpovídají zadanému selektoru (známému z kaskádových stylů). Modifikace, jako je přidání elementu, odstranění potomků nebo nastavení stylu, probíhá nad vybranými elementy. Používání jQuery často obnáší spojení selekce a modifikace dohromady v jednu akci.

Například následující kód vybere všechny elementy, které patří do třídy box, a nastaví u uvedených vlastností nové hodnoty:

\$(".box").css({"top":"100px","left":"200px"});

#### Seznámení se selektory jQuery

Smyslem knihovny jQuery je usnadnit výběr elementů a provádění akcí s nimi. Potřebujeme nějak vybrat všechny potřebné elementy v rámci celého dokumentu. Aby mohla knihovna jQuery tuto úlohu splnit, vypůjčuje si selektory z kaskádových stylů. Selektor reprezentuje určitý vzor, kterému musí vybíraný element odpovídat. Následující tabulka uvádí nejběžnější a nejužitečnější selektory, které v průběhu této knihy využijeme:

| Zápis selektoru                                   | Význam                                                                        | Příklad použití                                                                                                    |
|---------------------------------------------------|-------------------------------------------------------------------------------|----------------------------------------------------------------------------------------------------|
| <pre>\$("element")</pre>                          | Vybere všechny elementy<br>se zadaným názvem.                                 | \$("p") vybere všechny elementy p.<br>\$("body") vybere element body.                                                                                                    |
| \$("#identifikátor")                              | Vybere element se zadaným<br>identifikátorem (hodnotou<br>atributu i d).      | Předpokládejme, že pracujeme s následujícím<br>kódem:<br><div id="box1"></div><br><div id="box2"></div><br>\$("#box1") vybere vyznačený element.                                                                                                    |
| \$(".třída")                                      | Vybere všechny elementy se<br>zadanou třídou (hodnotou<br>atributu class).    | Předpokládejme, že pracujeme s následujícím<br>kódem:<br><div class="apple"></div><br><div class="apple"></div><br><div class="orange"></div><br><div class="banana"></div><br>\$(".apple") vybere vyznačené elementy,<br>které patří do třídy apple.                                            |
| <pre>\$(".selektor1, selektor2, selektorN")</pre> | Vybere všechny elemen-<br>ty odpovídající některému<br>ze zadaných selektorů. | Předpokládejme, že pracujeme s následujícím<br>kódem:<br><div class="apple"></div><br><div class="apple"></div><br><div class="orange"></div><br><div class="banana"></div><br>\$(".apple, .orange") vybere vyznače-<br>né elementy, které patří budto do třídy apple,<br>anebo do třídy orange. |

# Seznámení s metodou css knihovny jQuery

Metoda css knihovny jQuery umožňuje získání i nastavení hodnot vlastností kaskádových stylů elementu.

Takto vypadá obecná deklarace metody css, popisující možnosti jejího použití:

```
.css(názevVlastnosti)
.css(názevVlastnosti, hodnota)
.css(poleVlastností)
```

Metoda css akceptuje několik typů parametrů, které uvádí následující tabulka:

| Volání metody                         | Popis parametrů                                                                               | Příklad použití                                                                                                    |
|---------------------------------------|-----------------------------------------------------------------------------------------------|----------------------------------------------------------------------------------------------------|
| .css(název<br>Vlastnosti)             | názevVlastnosti<br>je vlastnost, jejíž hodnota se<br>má získat.                               | Metoda vrací hodnotu zadané vlastnosti vybraného<br>elementu.<br>Následující kód vrací hodnotu vlastnosti<br>background-color elementu body:<br>\$ ("body") .css ("background-color")<br>Dojde pouze k získání hodnoty, ne k její změně.                                              |
| .css(název<br>Vlastnosti,<br>hodnota) | názevVlastnosti<br>je vlastnost, hodnota<br>je hodnota, na kterou se má<br>vlastnost nastavit | Metoda nastaví hodnotu dané vlastnosti vybraného<br>elementu či elementů na zadanou hodnotu.<br>Následující kód nastaví hodnotu vlastnosti<br>background-color na červenou barvu, u všech<br>elementů, které patří do třídy box:<br>\$ (".box").css("background-color",<br>"#ff0000") |
| .css(pole<br>Vlastností)              | poleVlastností<br>je množina párů vlastnost/<br>/hodnota, které se mají aktu-<br>alizovat.    | Metoda nastaví hodnotu hned několika zadaných<br>vlastností u vybraného elementu či elementů.<br>Následující kód nastaví hodnoty vlastností left<br>a top elementu s identifikátorem box1:<br>\$("#box1").css({<br>"left" : "40px",<br>"top" : "100px"<br>})                          |

# Výhody jQuery

Knihovna jQuery nabízí v porovnání s klasickým JavaScriptem několik výhod:

- Kód využívající knihovnu jQuery pro výběr elementů stránky a jejich modifikaci je výrazně kratší.
- Kratší kód se lépe čte, což je při vývoji her, které zpravidla obsahují mnoho kódu, velmi důležité.
- Psaní kratších kódů zrychluje vývoj.

S použitím knihovny jQuery je možné vytvářet kód kompatibilní se všemi hlavními prohlížeči, bez nutnosti dodatečných úprav. Knihovna jQuery, jakožto nadstavba nad JavaScriptem, se sama postará o zajištění kompatibility napříč prohlížeči.

# Práce s elementy hry pomocí jQuery

S použitím knihovny jQuery jsme v naší hře úspěšně nastavili počáteční polohu pálek hráčů. Nyní uděláme malý experiment týkající se dalšího umístění elementů hry.

# Jak na to - změna polohy elementů pomocí jQuery

V prvé řadě přidáme do naší hry mřížkové pozadí pro lepší orientaci:

- 1. Navážeme na předchozí ukázku kódu hry Ping Pong.
- 2. Připravili jsme pro vás obrázek (pixel\_grid.jpg) s mřížkou, který si můžete stáhnout na následující adrese: *http://gamedesign.cc/html5games/pixel\_grid.jpg*.
- 3. Vytvořte v hlavní složce hry novou podsložku s názvem images.
- **4.** Uložte obrázek pixel\_grid.jpg do složky images. Tento obrázek nám pomůže při dalším pozicování elementů.
- 5. Otevřete soubor index.html v textovém editoru.
- 6. Upravte hodnotu vlastnosti background elementu div s identifikátorem playground tak, aby se na jeho pozadí zobrazoval obrázek mřížky, jak ukazuje následující kód:

```
#playground{
   background: #e0ffe0 url(images/pixel_grid.jpg);
   width: 400px;
   height: 200px;
   position: relative;
   overflow: hidden;
}
```

7. Pokud jste postupovali správně, uvidíte po otevření souboru index.html ve webovém prohlížeči něco podobného, jako na následujícím obrázku. Elementy hry se nacházejí nad mřížkou usnadňující určování jejich polohy.

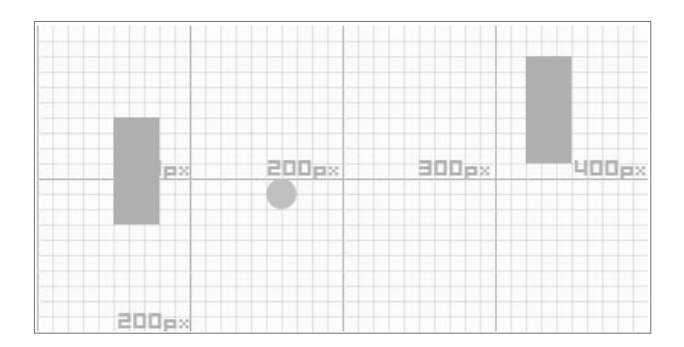

#### Vysvětlení

Praktickou ukázku jsme zahájili vložením obrázku pixel\_grid.jpg na pozadí elementu hracího pole. Jedná se o obrázek vytvořený k tomu, aby usnadnil polohování elementů hry. Obrázek tvoří mřížka polí o velikosti  $10 \times 10$  pixelů, formujících větší bloky o velikosti  $100 \times 100$  pixelů. Použijeme-li tento obrázek jako pozadí elementu div hracího pole, získáme tak v podstatě pravítko, podle kterého můžeme měřit pozice dceřiných elementů hracího pole.

# Absolutní pozicování a jeho specifika

Má-li element absolutní pozici (vlastnost position má hodnotu absolute), hodnoty jeho vlastností left a top lze chápat jako **souřadnice** X, resp. Y levého horního rohu elementu. Tuto skutečnost ilustruje následující obrázek, který v levé části prezentuje skutečné vlastnosti elementu a v pravé pak souřadnicový systém, jejž budeme intuitivně používat při programování hry.

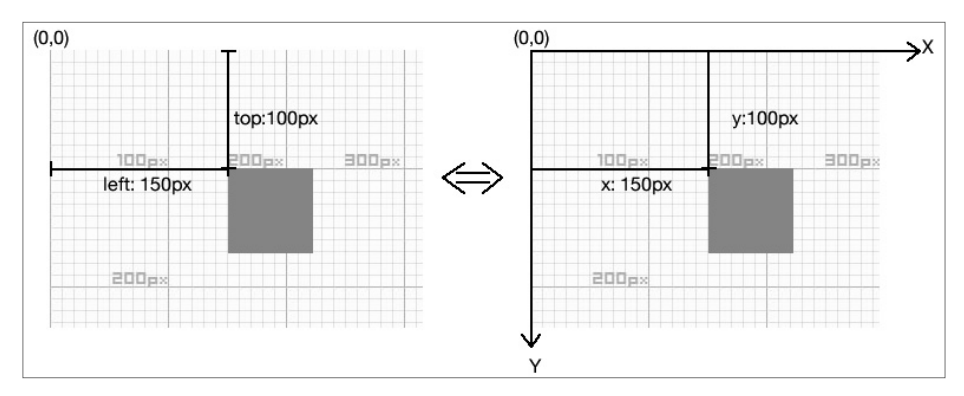

Ve výchozím stavu jsou hodnoty vlastností left a top vztaženy k levému hornímu rohu webové stránky. Tento referenční bod se mění v okamžiku, kdy rodičovský element explicitně nastaví hodnotu své vlastnosti position. Pro potomky tohoto rodiče se v takovém případě stává referenčním bodem pro hodnoty vlastností left a top levý horní roh rodiče. Z toho důvodu nastavíme pozici hracího pole na relativní a pozici všech elementů hry v něm na absolutní. Následující kód ukazuje použité nastavení:

```
#playground{
   position: relative;
}
#ball {
   position: absolute;
}
.paddle {
   position: absolute;
}
```

# Kvíz

- 1. Který selektor jQuery použijete, pokud chcete vybrat všechny elementy header?
  - a. \$("#header")
  - **b.** \$(".header")
  - c. \$("header")
  - d. \$(header)

# Načtení vstupu z klávesnice

Tato kniha se zaměřuje na vývoj her. Na běh hry je možné nahlížet jako na následující cyklus:

- 1. Vizualizuje se aktuální stav hry.
- 2. Hráči zadají své vstupní příkazy.
- 3. Logika hry vyhodnotí vstup uživatelů a do hry ho adekvátně promítne.
- 4. Zpět na krok č. 1.

V předchozích částech kapitoly jsme se dozvěděli, jak s použitím jQuery a kaskádových stylů zobrazovat objekty hry. Dalším krokem v pořadí je tedy načtení uživatelského vstupu. V této kapitole se zaměříme na vstup z klávesnice.

# Jak na to – pohybování s elementy na základě vstupu z klávesnice

Vytváříme klasickou hru Ping Pong. Hru tvoří dvě pálky, jedna vlevo, druhá vpravo a míček mezi nimi, uprostřed hracího pole. Jeden hráč ovládá pálku na levé straně a může s ní pohybovat nahoru a dolů pomocí kláves W a S, druhý hráč má pod kontrolou pálku na opačné straně a pro její ovládání používá klávesy šipek nahoru a dolů. Prozatím pomineme problematiku pohybu míčku a zaměříme se na vstup z klávesnice a jeho zpracování.

- 1. Vraťte se do složky pingpong.
- 2. Otevřete v textovém editoru soubor htm15games.pingpong.js, který bude obsahovat logiku hry. Prozatím se zde bude nacházet kód obsluhující událost stisknutí klávesy klávesnice, který zajistí adekvátní posun pálky hráče nahoru či dolů. Nahraďte obsah souboru následujícím kódem:

```
var KEY = \{
 UP: 38.
 DOWN: 40,
 W: 87,
 S: 83
}
$(function(){
  // naslouchání události stisknutí klávesy klávesnice
  $(document).keydown(function(e){
    switch(e.which){
      case KEY.UP: // šipka nahoru
        // určení aktuální hodnoty vlastnosti top pálky B a převedení
        // hodnoty na celé číslo
        var top = parseInt($("#paddleB").css("top"));
        // posunutí pálky B o 5 pixelů nahoru
        $("#paddleB").css("top",top-5);
        break:
      case KEY.DOWN: // šipka dolů
        var top = parseInt($("#paddleB").css("top"));
        // posunutí pálky B o 5 pixelů dolů
        $("#paddleB").css("top",top+5);
        break:
      case KEY.W: // W
        var top = parseInt($("#paddleA").css("top"));
        // posunutí pálky A o 5 pixelů nahoru
        $("#paddleA").css("top",top-5);
        break:
      case KEY.S: // S
        var top = parseInt($("#paddleA").css("top"));
        // posunutí pálky A o 5 pixelů dolů
        $("#paddleA").css("top",top+5);
        break;
```

```
}
});
});
```

 Pojďme vyzkoušet ovládání pálek. Otevřete soubor index.html v prohlížeči Google Chrome. Zkuste stisknout klávesy W, S, šipku nahoru a dolů. Pálky by se měly v souladu se vstupem pohybovat nahoru a dolů, v tuto chvíli však ještě ne obě současně.

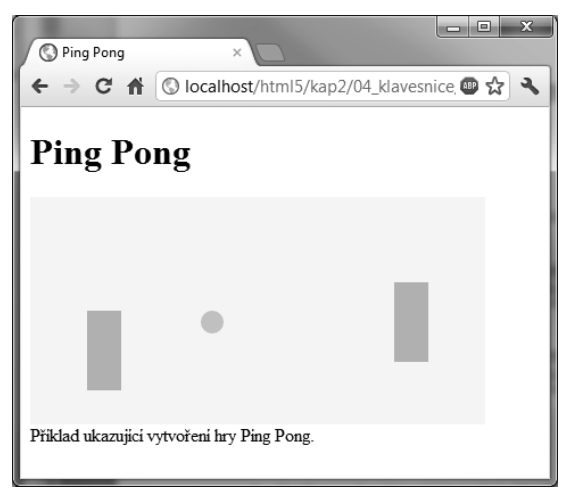

#### Vysvětlení

Podívejme se znovu na právě použitý kód. Dokument HTML obsahuje záhlaví, zápatí a element div s identifikátorem game. Element game obsahuje element s identifikátorem playground. Tento element reprezentující hrací pole má tři potomky, tedy dvě pálky a míček.

Vývoj hry v HTML5 často začíná přípravou správně strukturovaného dokumentu HTML. Hierarchie HTML pomáhá seskupovat podobné elementy hry (v našem případě několik elementů div) dohromady. Je to něco jako spojování jednotlivých položek do výsledné animace v Adobe Flash. Na finální hierarchii lze nahlížet jako na systém vrstev objektů hry, které je možné snadno vybírat a měnit jejich styl.

# Klávesnice a kódy kláves

Každé klávese klávesnice přísluší určitý číselný kód. Na základě tohoto čísla je možné určit, jakou klávesu uživatel stiskl. Náš kód v JavaScriptu naslouchá události keydown. Objekt event, který se při výskytu této události předává její obsluze, obsahuje mimo jiné také kód stisknuté klávesy. Kód klávesy udává vlastnost which objektu event. Do obsluhy události keydown je možné přidat volání metody log objektu console a následně v konzole pozorovat kódy reprezentující jednotlivé stisknuté klávesy.

```
$(document).keydown(function(e){
    console.log(e.which);
});
```

#### Lépe čitelné konstanty

Předchozí ukázka kódu názorně demonstrovala, jak lze s použitím kódů kláves vyhodnotit, jestli uživatel právě nestiskl některou z pro nás důležitých kláves. Například šipka nahoru má kód 38. Stačí tedy jednoduše porovnat kód právě stisknuté klávesy s tímto číslem, jak ukazuje následující kód:

```
$(document).keydown(function(e){
    switch(e.which){
        case 38:
        // zpracování stisku šipky nahoru
    }
}
```

Takový postup se však rozhodně nedá doporučit. Jeho důsledkem je velmi špatně čitelný kód. Představte si, že někdy později budete chtít změnit logiku programu a namísto šipky nahoru použít jinou klávesu. V danou chvíli už si nemusíme pamatovat, že kód 38 přísluší právě šipce nahoru. Z toho důvodu se používají konstanty se smysluplnými názvy:

```
var KEY = {
  UP: 38,
  DOWN: 40,
  W: 87,
  S: 83
}
// naslouchání události stisknutí klávesy klávesnice
$(document).keydown(function(e){
  switch(e.which){
    case KEY.UP:
        // zpracování stisku šipky nahoru
  }
}
```

Díky přiřazení hodnoty 38 do konstanty s názvem KEY.UP je ihned patrné, že daný blok kódu slouží ke zpracování stisku šipky nahoru a bez jakýchkoliv pochyb můžeme danou konstantu nastavit na novou hodnotu.

#### Převod řetězců na čísla pomocí funkce parselnt

Ve většině případů budeme při nastavování hodnot vlastností left a top používat hodnoty, jako je např. **100px**. Společně s číselnou hodnotou uvedeme i jednotku, kterou je v tomto případě pixel. Ve stejném formátu pak budeme hodnoty uvedených vlastností také načítat. Volání metody \$("#paddleA").css("top") tedy nevrátí hodnotu **100**, nýbrž **100px**. Vzniká tak drobný problém, pokud se s touto hodnotou mají provádět nějaké aritmetické operace.

V tomto příkladu je naším cílem posunutí pálky hráče směrem vzhůru, nastavením hodnoty vlastnosti top na její aktuální hodnotu zmenšenou o pět. Předpokládejme, že je aktuální hodnota vlastnosti top pálky A rovna 100px. Pokud bychom použili následující příkaz ve snaze navýšit hodnotu o pět pixelů, nebyla by výsledkem očekávaná číselná hodnota, ale hodnota 100px5.

\$("#paddleA").css("top") + 5

JavaScript v tomto případě provede metodu css, která vrátí hodnotu 100px. Následně k řetězci 100px připojí řetězec 5.

Potřebujeme nějakým způsobem převést řetězec 100px na číslo, se kterým lze provádět matematické operace.

Právě k tomu slouží funkce parseInt JavaScriptu. Deklarace funkce vypadá následovně:

```
parseInt(řetězec, číselnáSoustava)
```

Funkce parseInt má jeden povinný a jeden volitelný parametr.

| Parametr            | Popis                                                                                    | Příklad použití                                                                                                    |
|---------------------|------------------------------------------------------------------------------------------|----------------------------------------------------------------------------------------------------|
| řetězec             | Řetězec, který se má<br>zpracovat.                                                       | Funkce zpracuje v pořadí první číslo, které se v řetězci nachází. Pokud zadaný<br>řetězec není možné převést na číslo, vrací funkce hodnotu NaN (Not a Number).<br>Ve výchozím nastavení zpracuje funkce řetězce uvozené prefixem Ox jako<br>čísla v šestnáctkové soustavě.<br>Několik příkladů použití:<br>parseInt("100px") vrací 100<br>parseInt("5cm") vrací 5<br>parseInt("0xF") vrací 15 |
| číselná<br>Soustava | Volitelný parametr.<br>Číslo reprezentující<br>číselnou soustavu,<br>která se má použít. | Druhý parametr vynucuje zpracování řetězce v konkrétní číselné soustavě.<br>Například:<br>parseInt("0x10") vrací 16<br>parseInt("0x10",10) vrací 0<br>parseInt("FF",16) vrací 255                                                                                                    |